## Rio Inpatient Workflow: Nurse

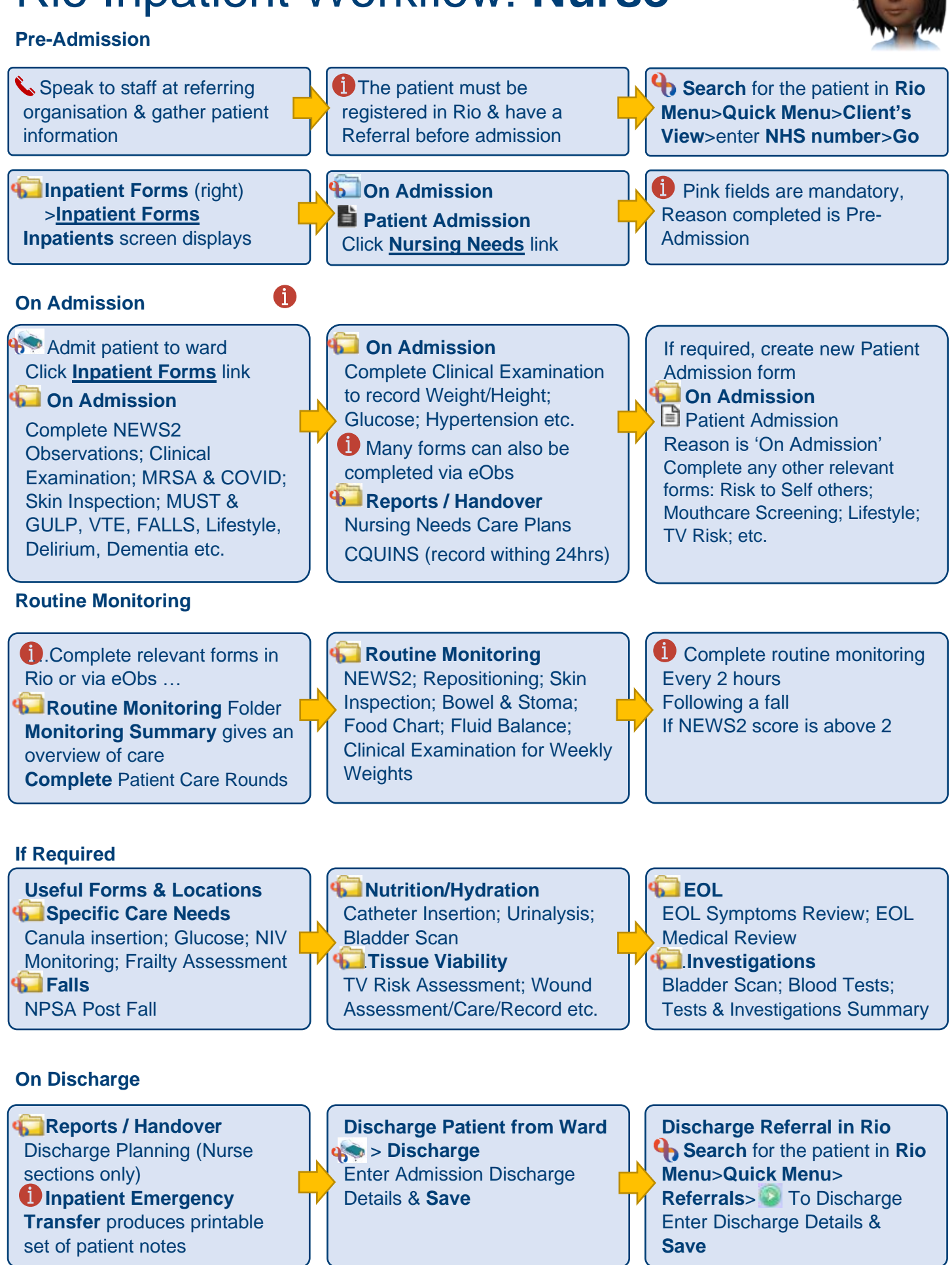